Op de vertaler ziet u twee knopjes die vervolgens overeen zullen komen qua kleur via de app op uw telefoon.

U dient de app te downloaden alvorens u de vertaler kunt gebruiken, dit kan via Google Play (voor Android) en in de Apple store (iOS) of via de officiële download.

De app kunt u op de volgende manieren downloaden:

Via deze link: http://update.puhua.tv/translator/translate/index.html

## Via de Google Play store:

Download de app via de Google Play store, door de QR code te scannen Nadat u de QR code om de wikkel van de verpakking gescand heeft selecteert u 'Google Play Download' en download de app genaamd 'uTranslate'.

## Officiële download:

Scan de QR code en klik op 'continue' (verder gaan) Selecteer 'Official Download' (officiële download) klik op de optie in de rechter bovenkant van het scherm. Download het vervolgens met uw browser.

## Via de iOS/Apple Store:

Download de app via de Apple store, door de QR code te scannen Nadat u de QR code om de wikkel van de verpakking gescand heeft selecteert u 'Apple Store Download' waarmee u het huidige scherm zult verlaten en terecht zal komen in de Appstore. Vervolgens download u de app genaamd 'uTranslate' en installeert u deze op uw telefoon.

# Apparaat Verbinden via Android:

Houd de aan/uit knop aan de rechterzijde van het apparaat minimaal 3 seconden ingedrukt om de vertaler aan te zetten. Open de App, open bluetooth en zet dit aan en de app zal automatisch het apparaat in de buurt vinden. Klik vervolgens op 'Translator\_' en verbind de vertaler.

### Apparaat verbinden via iOS:

Houd de aan/uit knop aan de rechterzijde van het apparaat minimaal 3 seconden ingedrukt om de vertaler aan te zetten. Klik op 'Instellingen' op uw iPhone > Bluetooth > Zet bluetooth aan > verbind de 'Translator\_'

Open de App en klik op 'zoek apparaat' op de linker boven hoek van het scherm, verbind 'Tranlator\_' opnieuw. Hierna kan uw vertalen beginnen!

### Wisselen van talen:

Klik op het icoontje van de taal om de taal te kunnen wijzigen. De kleuren op uw vertaal apparaat zullen overeenkomen met de kleuren op uw app, zodat u makkelijk kunt achterhalen welke taal waarbij hoort.

Gesprek vertalen.

Op het moment dat u uw eigen ingestelde taal spreekt dient u de knop ingedrukt te houden tot dat u klaar bent met spreken. Als uw gesprekspartner praat dient u de andere knop, corresponderend met de ingestelde taal, ingedrukt te houden zodat de vertaler zijn werk kan doen. Op de app zal de gesproken taal in beide talen op de app zichtbaar zijn in getypte tekst.

### Tekst vertalen.

Als u tekst wilt vertalen klikt u op het keyboard (toetsenbord) icoontje naast het icoontje van de microfoon. Druk op 'complete' als de vertaling compleet is. De vertaler zal automatisch uw taal naar de vreemde taal vertalen.

Foto's vertalen.

Klik op het icoontje in de rechter bovenhoek. Klik op de 'photo translation' (foto vertaling). Verander de talen door de icoontjes in de rechter onderhoek.

Mocht u na deze uitleg toch nog vragen hebben? Dan horen wij dat graag, u kunt ons bereiken op <u>info@budgetpers.nl</u> Heeft u liever telefonisch contact? Laat dan uw telefoonnummer in de mail achter, en dan bellen we u zo spoedig mogelijk terug.

Tevreden over uw product? Laat dan een review achter op uw aangekochte product of op onze verkoperspagina! Dat kunnen wij, en nieuwe klanten namelijk erg waarderen, en zo heeft iedereen een duidelijk overzicht van het toestel.